ПО Форвард Т

# Телетекст

Прием и ретрансляция видеосигнала с телетекстом

Дата выпуска: 17 февраля 2014 г.

Краткое руководство

### Содержание

| Введение 3                               | } |
|------------------------------------------|---|
| VBI-телетекст                            | ł |
| 1. Общие сведения4                       | ł |
| 2. Настройка платы4                      | ŀ |
| DVB-телетекст7                           | 7 |
| 1. Общие сведения7                       | / |
| 2. Настройка платы7                      | , |
| 3. Настройка графа9                      | ) |
| Запись сигнала с телетекстом в хранилище |   |
| (задержка сигнала) 1                     | 0 |

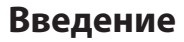

Телетекст – система передачи цифровых текстовых данных в составе полного цветового видеосигнала.

В продуктах компании СофтЛаб-НСК поддерживается работа с VBI- и DVB-телетекстом. Поддержка реализована для следующих вариантов:

- VBI-телетекст, передаваемый в аналоговом или SDI-сигнале с SD-разрешением, решения на базе плат FD322/FD422;
- DVB-телетекст, передаваемый в MPEG TS, решения на базе плат FD422/FDVrt.

Для видеосигнала с телетекстом поддерживаются следующие функции:

- прием и ретрансляция в реальном времени;
- прием и ретрансляция с задержкой сигнала;
- перенос VBI-телетекста в DVB и наоборот, если на входе и выходе вещательного сервера используются сигналы разных типов (например, SDI–IP).

Функция генерации телетекста не поддерживается.

#### VBI-телетекст

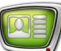

#### 1. Общие сведения

В ForwardT Software поддерживаются прием и передача VBI-телетекста, параметры которого соответствуют ГОСТ Р 50861-96 «Система телетекст. Основные параметры. Методы измерений».

**Примечание:** 1. VBI-телетекст – это телетекст, передаваемый в незанятых телевизионных строках, в обратном ходе луча VBI (Vertical Blanking Interval).

2. На международном уровне требования к<br/> VBI-телетексту регламентируются стандартом ETSI ETS 300<br/> 706 «Enhanced Teletext specification».

Данные телетекста передаются пакетами. В соответствии с ГОСТ Р 50861-96 для нормального функционирования декодера телетекста пакеты цифровых данных должны располагаться с 6-й по 22-ю строку первого поля и с 319-й по 335-ю строку второго поля полного цветового видеосигнала.

Работа с VBI-телетекстом возможна при использовании плат FD322 / FD422 в следующих режимах (на момент написания руководства):

- FD422:
  - SDI 1ch;
  - SDI 2ch;
  - SDI + ASI output;
- FD322:
  - Output 1ch;
  - Output 2ch.

Для работы с сигналом, содержащим VBI-телетекст, требуется произвести настройку платы в программе FDConfig2 (см. пункт «2. Настройка платы»).

В программе FDOnAir для работы с телетекстом никаких дополнительных настроек производить не нужно.

#### 2. Настройка платы

Подробная инструкция по настройке плат FD422 и FD322 содержится в руководстве «FDConfig2. Программа для контроля и настройки параметров работы плат серии FDExt».

Для работы с VBI-телетекстом в программе FDConfig2, помимо основных, нужно выполнить следующие настройки:

- 1. Выберите в списке (1) плату, на работу с которой будет сконфигурирована программа FDOnAir.
- 2. Убедитесь, что для платы выбран режим (2), в котором поддерживается работа с телетекстом (см. п. «1. Общие сведения»)

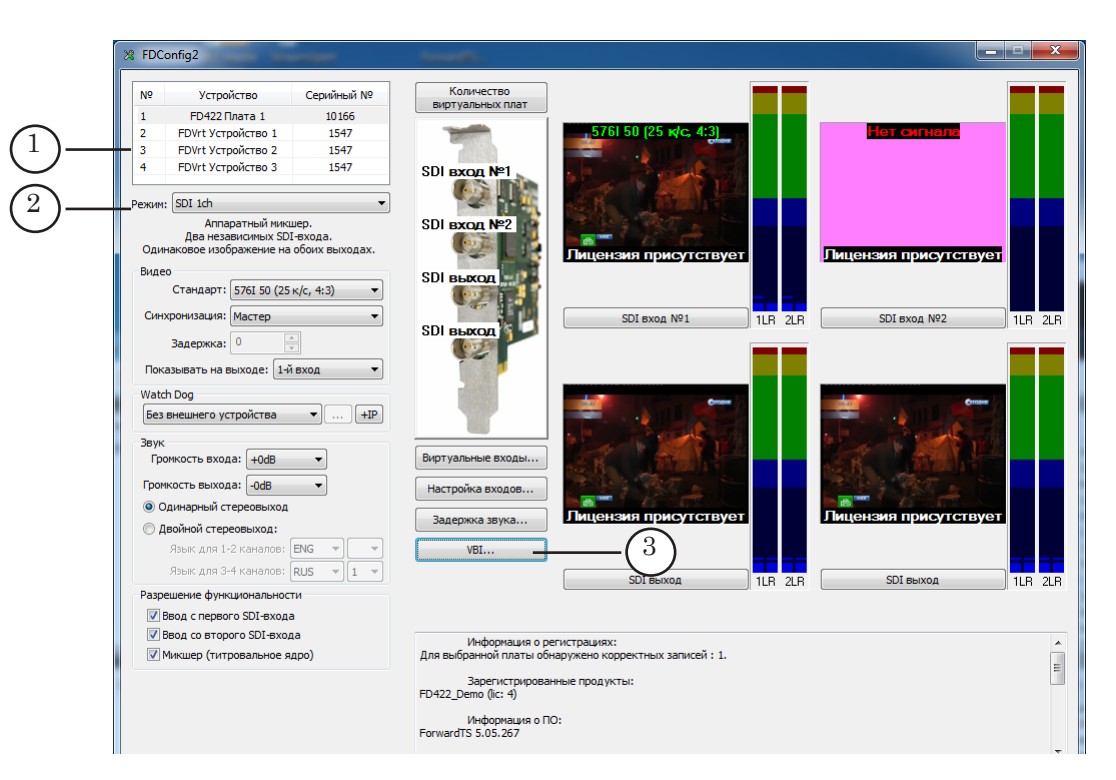

- 3. Нажмите кнопку VBI (3).
- 4. В открывшемся окне VBI в группе элементов Телетекст установите флажок Использовать (4).

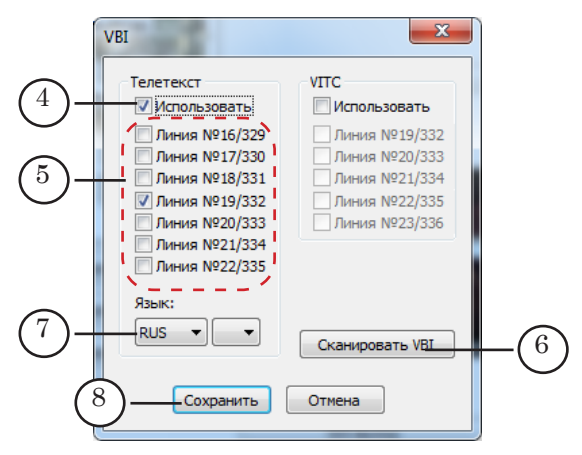

 Если номера строк кадра, в которых передается телетекст, известны, то установите флажок в соответствующей строке с надписью Линия №Х/Ү (5), где Х – номер строки в первом поле, Ү – во втором.

Если номера строк, в которых передается телетекст, неизвестны, то нажмите кнопку Сканировать VBI (6) – в результате линия будет выбрана автоматически на основе сканирования входного сигнала.

**Важно:** Перед автоматическим определением строк с телетекстом убедитесь, что на вход платы поступает соответствующий сигнал.

- Если требуется, в списке Язык (7) выберите обозначение языка телетекста.
  Выбор языка важен в решениях, где выполняется пронос VBI в DVB. Правильный выбор языка обеспечит корректное совмещение дорожек телетекста.
- 7. Закройте окно VBI, нажав кнопку Сохранить (8).

#### **DVB-телетекст**

#### 1. Общие сведения

В решениях для работы с аудиовидеоданными в транспортном потоке MPEG TS (на входе и/или выходе) поддерживается прием/передача DVB-телетекста.

**Примечание:** Для организации телевизионного вещания в цифровом формате (через ASI/IP интерфейсы) предназначены продукты линейки Форвард TC.

Спецификация DVB-телетекста приведена в международном стандарте ETSI EN 300 472 «Digital Video Broadcasting (DVB); Specification for conveying ITU-R System B Teletext in DVB bitstreams».

Работа с DVB-телетекстом возможна при использовании плат:

- FDVrt;
- FD422 только при работе в режимах:
  - Mixed (ASI/SDI);
  - HD-SDI.

Для работы с сигналом, содержащим DVB-телетекст, требуется следующее:

- 1. Произвести настройку платы в программе FDConfig2 (см. пункт «2. Настройка платы»).
- Выполнить дополнительную настройку графов, принимающих/отдающих поток с аудиовидеоданными (см. пункт «3. Настройка графа»).

В программе FDOnAir для работы с телетекстом никаких дополнительных настроек производить не нужно.

#### 2. Настройка платы

Подробная инструкция по настройке плат серии FDExt содержится в руководстве «FDConfig2. Программа для контроля и настройки параметров работы плат серии FDExt».

Для работы с DVB-телетекстом в программе FDConfig2, помимо основных, нужно выполнить следующие настройки:

- 1. Выберите в списке (1) плату, на работу с которой будет сконфигурирована программа FDOnAir.
- 2. При использовании платы FD422 убедитесь, что для платы выбран режим (2), в котором поддерживается работа с телетекстом (см. п. «1. Общие сведения»).

| №     Устройство     Серийный №       1     FDVrt Устройство 1     1345                                                                                                    | Количество<br>виртуальных плат                                                                                                    |
|----------------------------------------------------------------------------------------------------|----------------------------------------------------------------------------------------------------|
| Режин: Виртуальная плата •<br>Виртуальная плата.<br>Виход вируальной плать видится в окстеме как<br>стандартное входное устройство DirectShow.<br>Видео<br>Стандарт: (10801 50 (25 к/с) • |                                                                                                    |
| Ширина:<br>1920 —<br>Высота:<br>1080 —<br>Пропоршии:<br>16x9 —<br>Частота кадров:<br>25.0 —<br>Прогрессивная развертка                                                                    | Лицензия присутствует                                                                                                    |
| Показывать на выходе<br>(© ПЦП<br>() Файл: C:\Users\Public\Pictures\Sampl                                                                                                    | Виртуальные входы                                                                                                    |
| Watch Dog<br>Без внешнего устройства 🔹 +IP                                                                                                    | Выход 11.                                                                                                    |
| Звук<br>Кол-во языков: [[без названия] ▼<br>Язык №1: [ENG ▼] ▼<br>Язык №2: [RUS ▼] 1 ▼<br>Язык №2: [RUS ▼] 2 ▼                                                                            | Субтитре<br>Информация о регистрациях:<br>Для выбраникой платы обнаружено коррестных записей : 1.<br>Зарегистрированные продукты:<br>Demo_TS (0:: 1)<br>Информация о ПО:<br>ForwardTS 5.05.265 |

3. Нажмите кнопку Субтитры... (3).

**Примечание:** При использовании платы FD422 кнопка Субтитры активна, если выбран один из режимов:

Mixed (ASI/SDI);

- HD-SDI.

При использовании платы FDVrt кнопка Субтитры активна всегда.

4. В открывшемся окне DVB Субтитры откройте вкладку DVB телетекст.

| DVB Субтитры            | ×                                    |
|-------------------------|--------------------------------------|
| DVB субтитры DVB        | телетекст                            |
| Кол-во языков:          | 1 - (1)                              |
| Язык №1:                | RUS -                                |
| Язык №2:1               | RUS 🔻 1 🔻                            |
| Язык №3:                | RUS 🔻 2 🔻                            |
| Язык №4:                | RUS 🔻 🕄 🔻                            |
| Язык №5:                | RUS 🔻 4 🔻                            |
| Язык №6: <sup>1</sup> Г | RUS 🔻 5 👻                            |
| Язык №7: [              | RUS 🔻 6 👻                            |
| Язык №8:                |                                      |
| Сохранить               | Отмена                               |
| 4 (                     | $\begin{pmatrix} 2 \\ \end{pmatrix}$ |

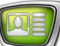

- 5. В списке Количество языков (1) задайте количество дорожек (языков) телетекста в потоке (обычно 1).
- 6. С помощью выпадающих списков, расположенных в соответствующей строке (например, Язык №1), выберите:
  - обозначение языка (2). Например, для русского языка RUS;
  - номер (3). Если используется один язык, то номер можно не задавать.
- 7. Закройте окно DVB Субтитры, нажав кнопку Сохранить (4).

#### 3. Настройка графа

Для настройки графов используется программа SLStreamer Pro (см. руководство «SLStreamer Lite. SLStreamer Pro. Программы для настройки, мониторинга и управления работой схем цифрового вещания»).

Настройка работы с телетекстом производится при настройке узла графа Входная программа (1).

| 1 localhost - SLStreamer Pro                        |                                                                                                    | x     |
|-----------------------------------------------------|----------------------------------------------------------------------------------------------------|-------|
| S 🚿 🌫 😫 🛃 ?                                         |                                                                                                    |       |
| Расписание                                          | Свойства Входной Программы                                                                            |       |
| Задание                                             | Имя: 1                                                                                                |       |
|                                                     | Номер: 0                                                                                              | *<br> |
|                                                     | РІД Тип Язык Информация                                                                               |       |
|                                                     | S00 Video Type: Video (raw data); Width: 720; Height: 576; Frame rate: 25.00 fps; Aspect ratio: 16:9; |       |
|                                                     | 700 Audio ENG Type: PCM; Channels: 2; Samples per second: 48000;                                      | *     |
| Граф: vrt_2_ip                                      | 701 Audio RUS Type: PCM; Channels: 2; Samples per second: 48000;                                      |       |
| : 🍝 🗞 🖉 🌇 🄊 🔊   🧰 👼 📷                               | 900 Subtitles ENG                                                                                     |       |
| $\bigcirc$                                          | 901 Subtitles RUS                                                                                     |       |
| (2)-                                                | 1100 Teletext RUS                                                                                     |       |
|                                                     |                                                                                                    |       |
|                                                     |                                                                                                    |       |
| vrt 0>0 1,0 0                                       | ОК Отмена                                                                                             |       |
|                                                     | subtitles (состояние: Остановлен)                                                                     |       |
|                                                     | ip vrtl_ip (состояние: Остановлен)<br>vrt to ip. 2 (состояние: Остановлен)                            |       |
|                                                     | 12TVK_HLS_3streams (состояние: Остановле                                                              | 2н)   |
| (1)                                                 | АVC_HD (состояние: Остановлен)<br>MPEG2 HD (состояние: Остановлен)                                    |       |
|                                                     | rtsp (состояние: Остановлен)                                                                          |       |
|                                                     | vrt_2_p (состояние: Остановлен)                                                                       |       |
| 09.01.2014 17:01:18 Graph configuration was started |                                                                                                    |       |
| osorizora inorizo orapir coniguration was started.  |                                                                                                    |       |
|                                                     |                                                                                                    |       |
|                                                     |                                                                                                    |       |
|                                                     |                                                                                                    |       |

#### **Важно:** При настройке графа, принимающего поток, в момент настройки поток обязательно должен поступать на принимающее устройство.

При наличии потока с телетекстом в окне настройки узла графа Входная программа автоматически появляется строка Teletext (2). Для передачи телетекста следует установить флажок в строке Teletext.

## Запись сигнала с телетекстом в хранилище (задержка сигнала)

Функция поддержки телетекста в сигнале с аудиовидеоданными реализована и для продуктов, пред-назначенных для ретрансляции с задержкой (подробнее

см. руководство пользователя «<u>PostPlay. Система задержки</u> ретранслируемого сигнала»).

Если настройка платы выполнена соответствующим образом (см. разделы выше), то при записи в хранилища вместе с аудиовидеоданными будут автоматически записаны и данные телетекста.

Т. е. кроме настройки платы на работу с телетекстом, дополнительно никаких настроек выполнять не требуется.

При воспроизведении в FDOnAir клипов из хранилищ телетекст будет транслироваться вместе с основными аудиовидеоданными.

### Полезные ссылки

#### Линейка продуктов ФорвардТ: описание, загрузка ПО, документация, готовые решения

https://www.allradiosoft.ru/!tv/forward.html

## Документы, рекомендованные в данном руководстве для дополнительного ознакомления:

1. FDConfig2. Программа для контроля и настройки параметров работы плат серии FDExt

2. SLStreamer Lite. SLStreamer Pro. Программы для настройки, мониторинга и управления работой схем цифрового вещания

3. PostPlay. Система задержки ретранслируемого сигнала